## SOCIAL MEDIA Sharing zonta post on your personal social media page

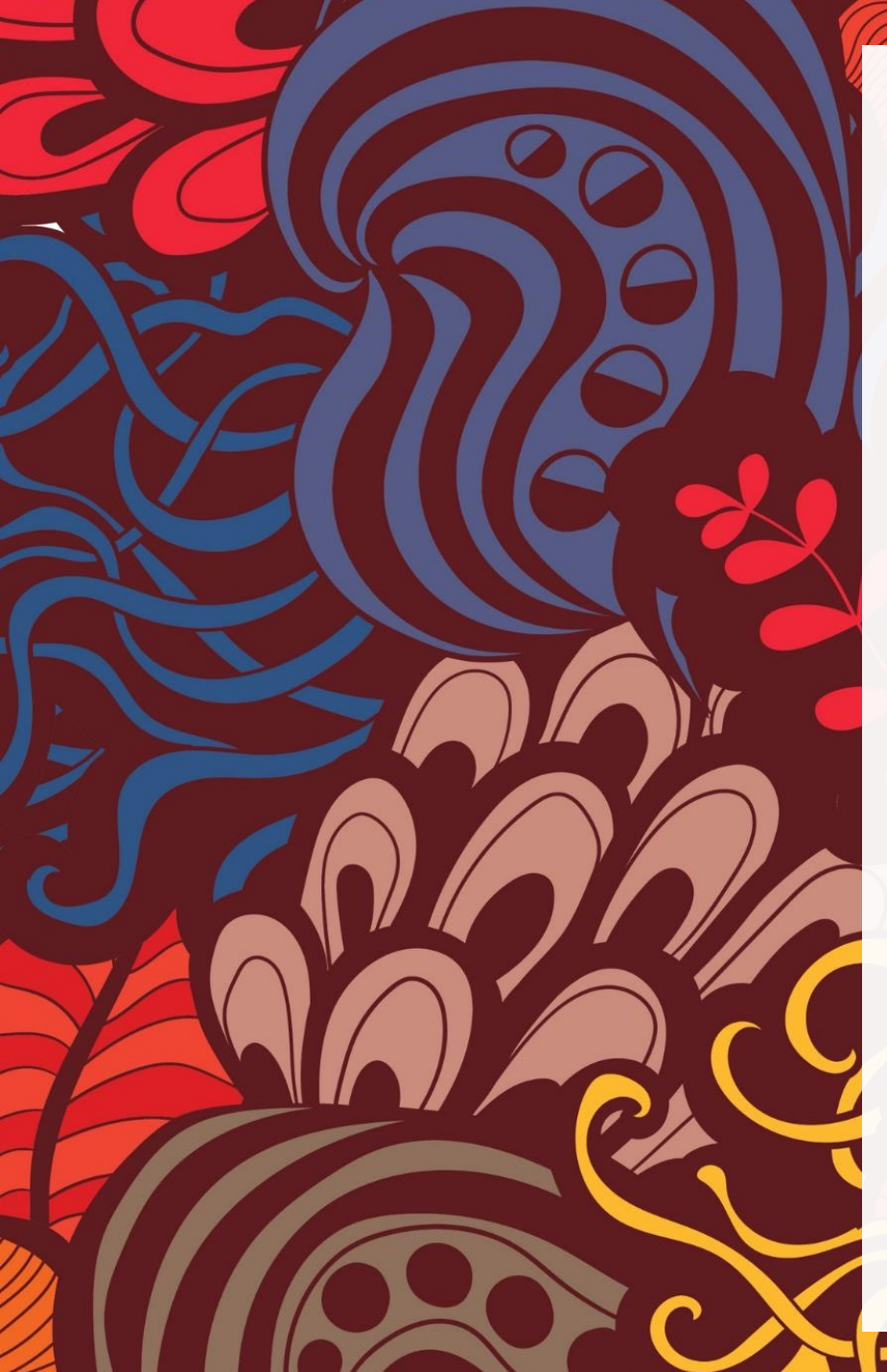

## FACEBOOK

Go on your facebook page

On the top "Search" bar, type zonta...

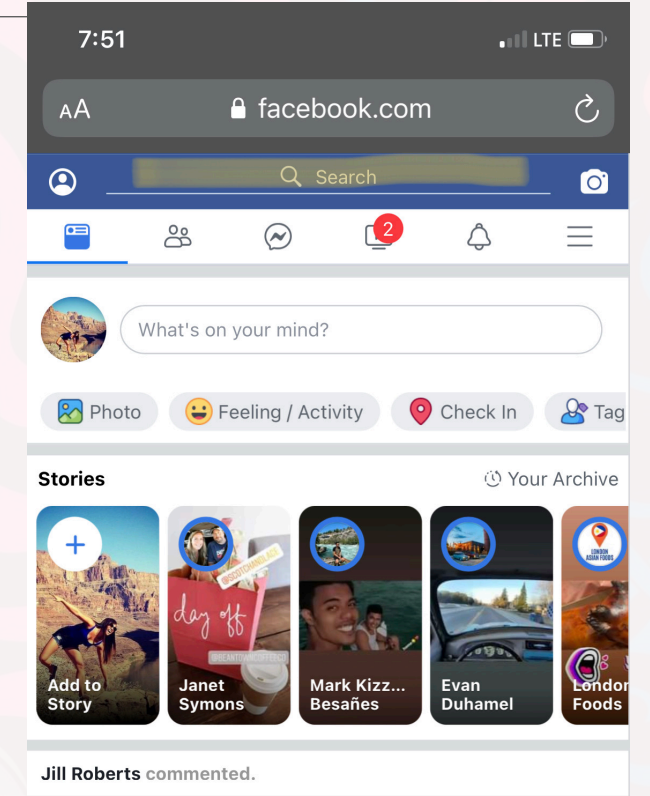

Jill Roberts updated her cover photo. March 11 at 10:27 AM · €

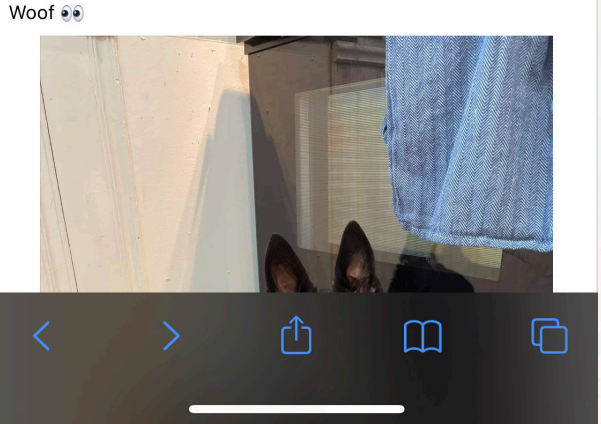

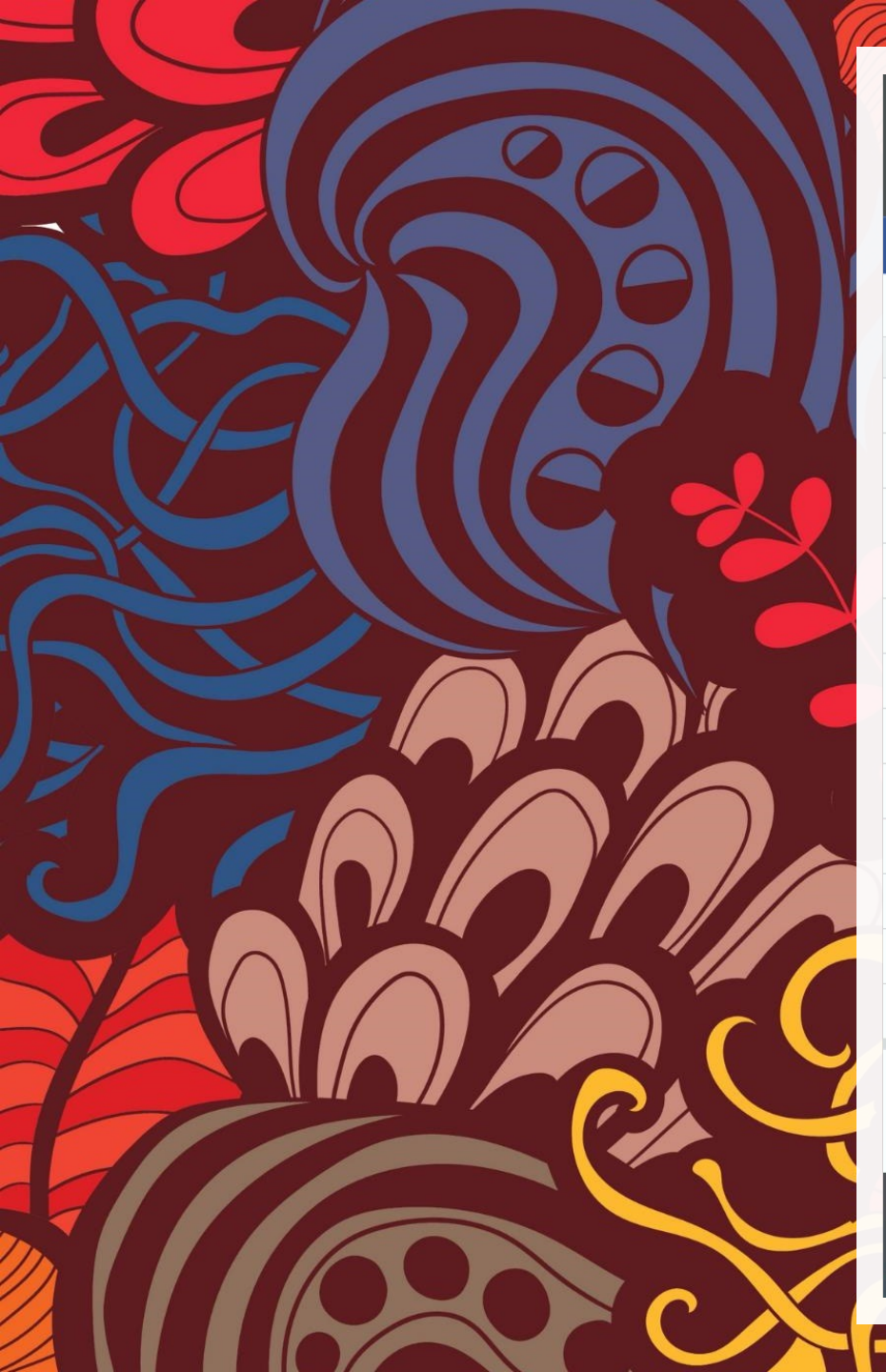

| 7     | 7:52            |                  | •11 LTE 🗖 |
|-------|-----------------|------------------|-----------|
| AA    | A 🔒             | facebook.cc      | om (      |
| ←     |                 | Facebook         |           |
| Q     | Search          |                  | Car       |
| RECE  | NT SEARCHES     |                  | E         |
| ZONTA | Zonta Club of W | oodstock Ontario | )         |
|       | Abram Enns      |                  |           |
| Ő     | Laura Enns      |                  |           |

icel

dit

- 🎲 🛛 Adam Hagen
- sportball london & area
- drake vink
- Kim Vdberg
- Shelby Pearson
- Ella Gapasin Ubando
- amy graham-humphries
- 🔊 Andrew Taylor

\*\*

Sarah Harmer-Norris

What's on your mind?

#### Your Zonta Club will pop on the list.

## Click on this option

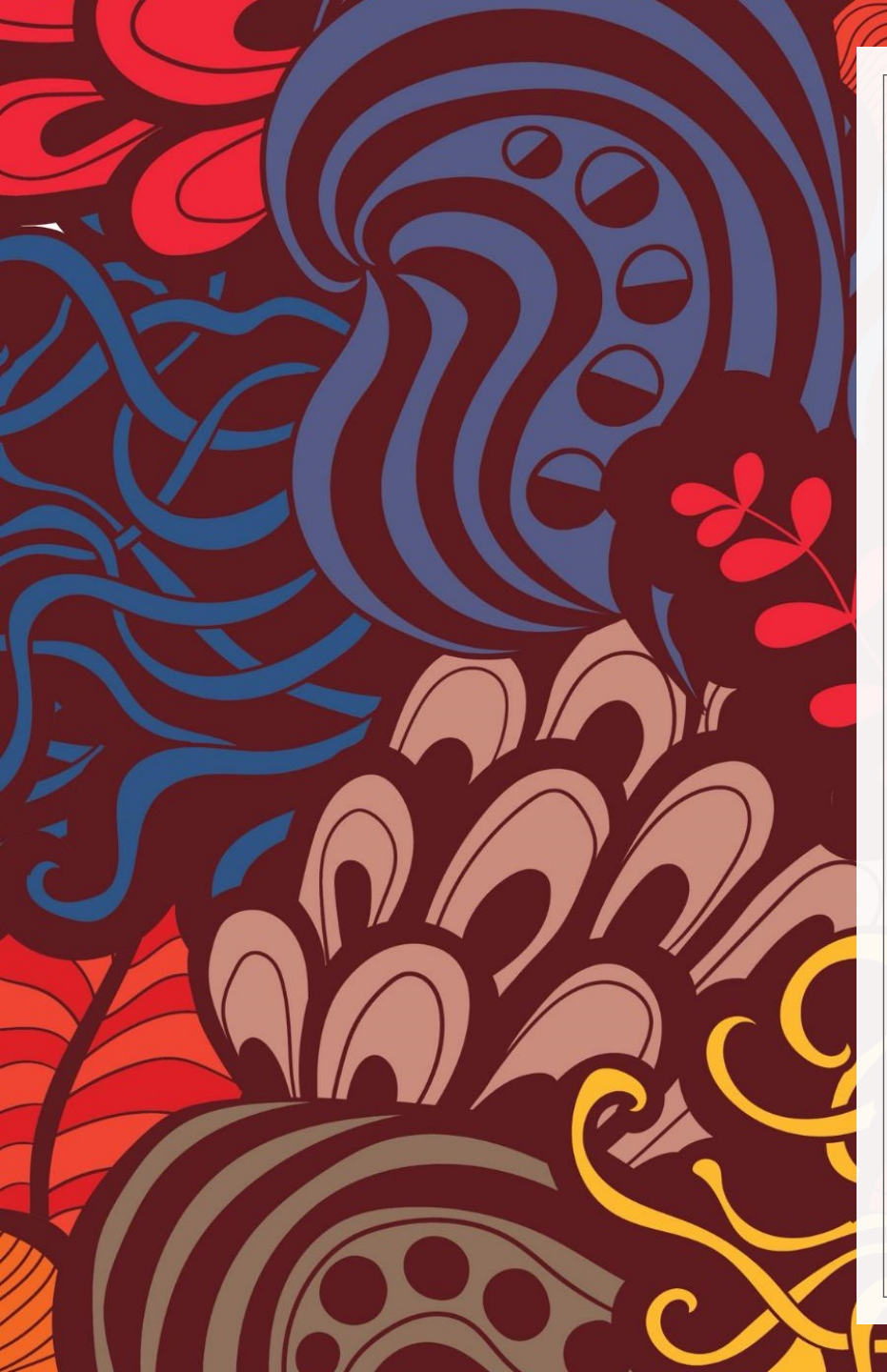

Scroll down on the Facebook page to find a post you'd like to share...

Click on the "Share" button (bottom right corner) of the post

| 7:52                                                                                    |                                                                                            | • 11 LTE 🗔                           |
|-----------------------------------------------------------------------------------------|--------------------------------------------------------------------------------------------|--------------------------------------|
|                                                                                         | facebook.com                                                                               |                                      |
| 1                                                                                       |                                                                                            |                                      |
| Like                                                                                    | Comment                                                                                    | 🖒 Share                              |
| Zonta Club<br>Golf Club.<br>23 hrs · Wood                                               | of Woodstock Ontario is<br>istock, ON · 🛞                                                  | at Craigowan •                       |
| SAVE THE DATE!!                                                                         | Solf Club on Monday June                                                                   | - 7th 2021                           |
| Registration will be<br>If you prefer a hard<br>zonta.woodstock@g<br>check the Zonta Go | sent by email.<br>copy of the registration b<br>gmail.com or<br>If Classic web page: zonta | rochure let us kno<br>awoodstock.com |
| Help Spread the Ne<br>The Classic is a fun                                              | ws!!<br>day for women golfers of                                                           | any level.                           |
|                                                                                         | Appo                                                                                       | uncing                               |
|                                                                                         | The 23r<br>Zonta G                                                                         | d Annual<br>olf Classic              |
| ()                                                                                      | Monday,<br>20                                                                              | June 7th,<br>D21                     |
|                                                                                         | Women Golfi                                                                                | ing for Women                        |
|                                                                                         | A FUN ro<br>COVID sa                                                                       | und of golf<br>fe protocols          |
|                                                                                         | Assigned t<br>Partitione                                                                   | ee-off times<br>d golf carts         |
|                                                                                         | 3-course mea                                                                               | al on the green                      |
| ſ                                                                                       | Proceeds stay i<br>supporting wo                                                           | n Oxford County<br>omen & children   |
|                                                                                         |                                                                                            | 4 Sha                                |
| 005                                                                                     |                                                                                            |                                      |

🔀 Send Email

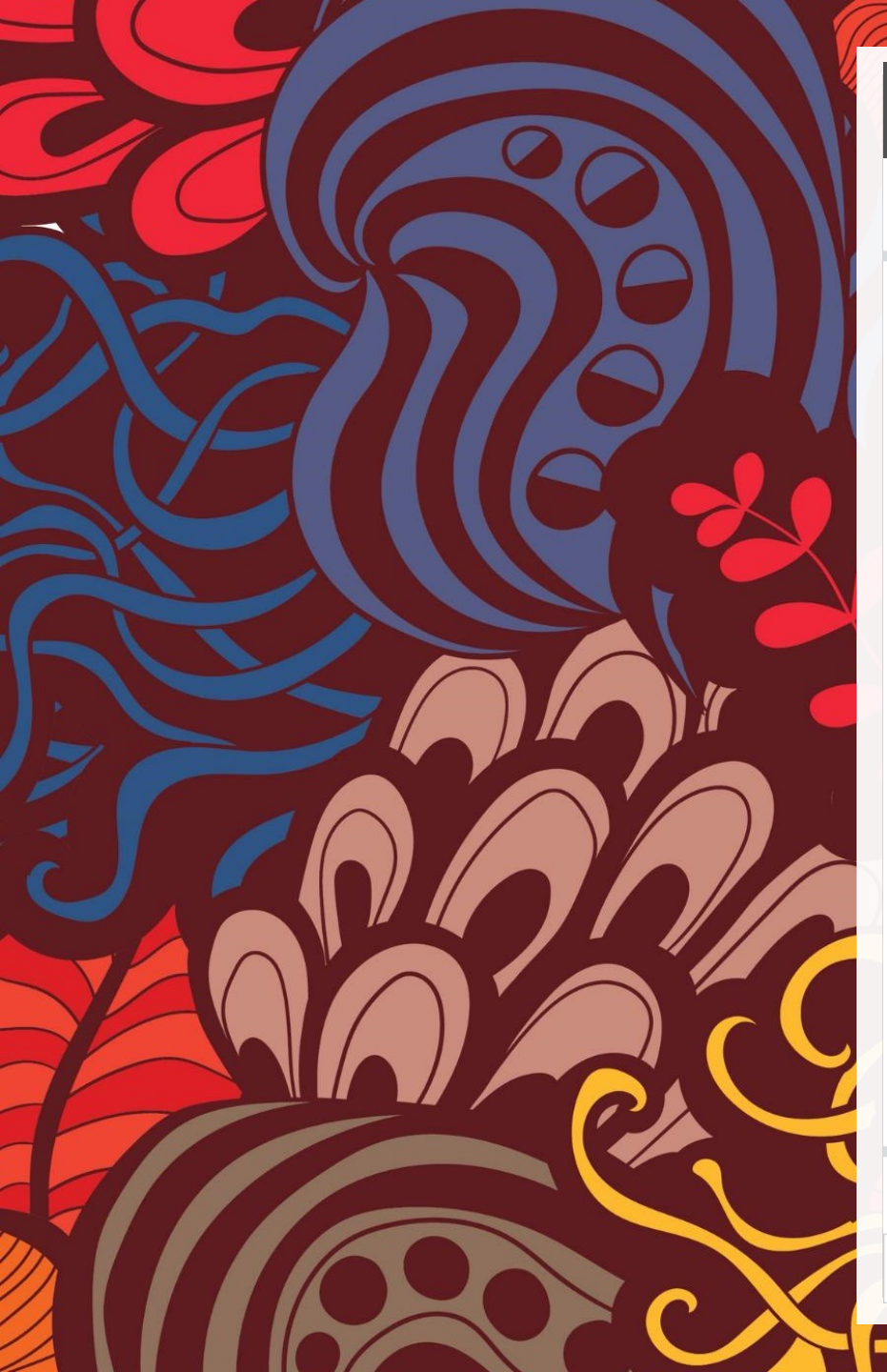

| 7:52                                                                                                    |              | •11 LTE 💷 ' |  |  |  |
|----------------------------------------------------------------------------------------------------|--------------|-------------|--|--|--|
|                                                                                                    | facebook.com |             |  |  |  |
| 1                                                                                                    |              |             |  |  |  |
| Like                                                                                                    | Comment      | G⇒ Share    |  |  |  |
| Zonta Club of Woodstock Ontario is at Craigowan<br>Golf Club.<br>23 hrs · Woodstock, ON · @                                                                                                    |              |             |  |  |  |
| SAVE THE DATE!!<br>Join us Craigowan Golf Club on Monday, June 7th, 2021                                                                                                    |              |             |  |  |  |
| Registration will be sent by email.<br>If you prefer a hard copy of the registration brochure let us know:<br>zonta.woodstock@gmail.com or<br>check the Zonta Golf Classic web page: zontawoodstock.com |              |             |  |  |  |
| Holp Spread the Newell                                                                                                    |              |             |  |  |  |

Help Spread the News!! The Classic is a fun day for women golfers of any level.

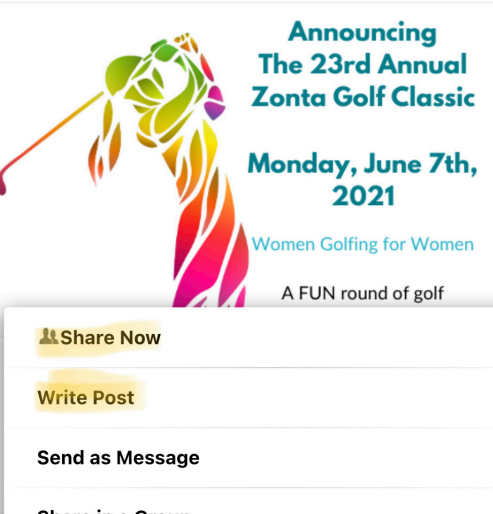

Share

...

 $\bigcirc$ 

Share in a Group

Zonta Club of Woodstock Ontario March 11 at 12:00 AM · 🛞

🔀 Send Email

You now have an option to: Share Now -post as posted Write a post -adding comments to add to the post or

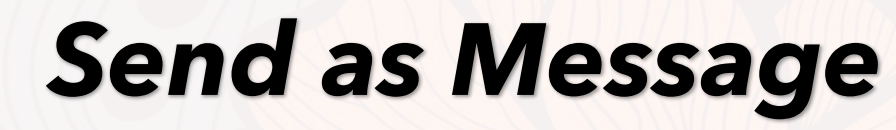

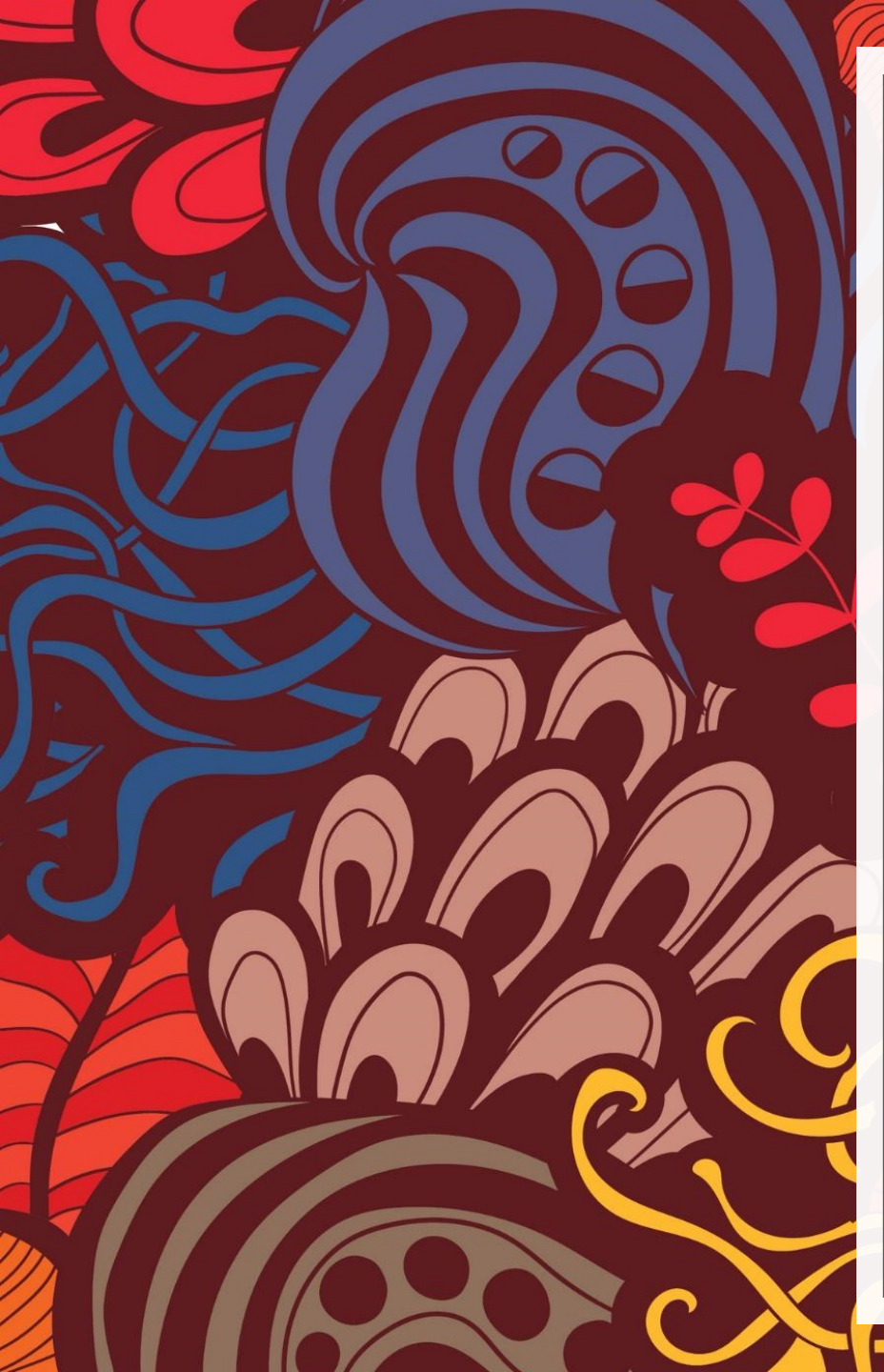

I like to personalize the post by adding my own message.

Once completed, post, review to ensure it was successful.

| 7:53                                                                                  |                                                |                    | • • • • LTE 🗩                                    |  |  |
|---------------------------------------------------------------------------------------|------------------------------------------------|--------------------|--------------------------------------------------|--|--|
| АА                                                                                    |                                                | .com               | 5                                                |  |  |
| Cancel                                                                                | Share to Face                                  | book               | Post                                             |  |  |
| 🗹 Share to Fa                                                                         | cebook 👻                                       |                    |                                                  |  |  |
| Are you ready to play a round of golf while raising funds for women in our community? |                                                |                    |                                                  |  |  |
| Market State                                                                          | u <b>s Update</b><br>onta Club of Woodstock Or | ıtario             |                                                  |  |  |
|                                                                                       |                                                |                    | 11-                                              |  |  |
|                                                                                       |                                                |                    |                                                  |  |  |
| A \/                                                                                  |                                                |                    | Dopo                                             |  |  |
| ~ ~                                                                                   | -                                              |                    | Done                                             |  |  |
| ∧ ∨<br>I                                                                              | lol                                            |                    | <b>Done</b><br>I'm                               |  |  |
| ∧ ∨<br>I<br>Q W €                                                                     | lol<br>erty                                    |                    | Done<br>I'm<br>I O P                             |  |  |
| I<br>QW<br>as                                                                         | lol<br>e r t y<br>d f g                        | u<br>i<br>hj       | Done<br>I'm<br>I O P<br>K I                      |  |  |
| I<br>QWG<br>as                                                                        | lol<br>e r t y<br>d f g<br>x c v               | u<br>i<br>hj<br>bn | Done<br>I'm<br>I O P<br>k I<br>m <x< td=""></x<> |  |  |
| الم الم الم الم الم الم الم الم الم الم                                               | lol<br>e r t y<br>d f g<br>X C V<br>space      | u<br>hj<br>bn      | Done<br>I'm<br>I O P<br>k I<br>m <><br>return    |  |  |

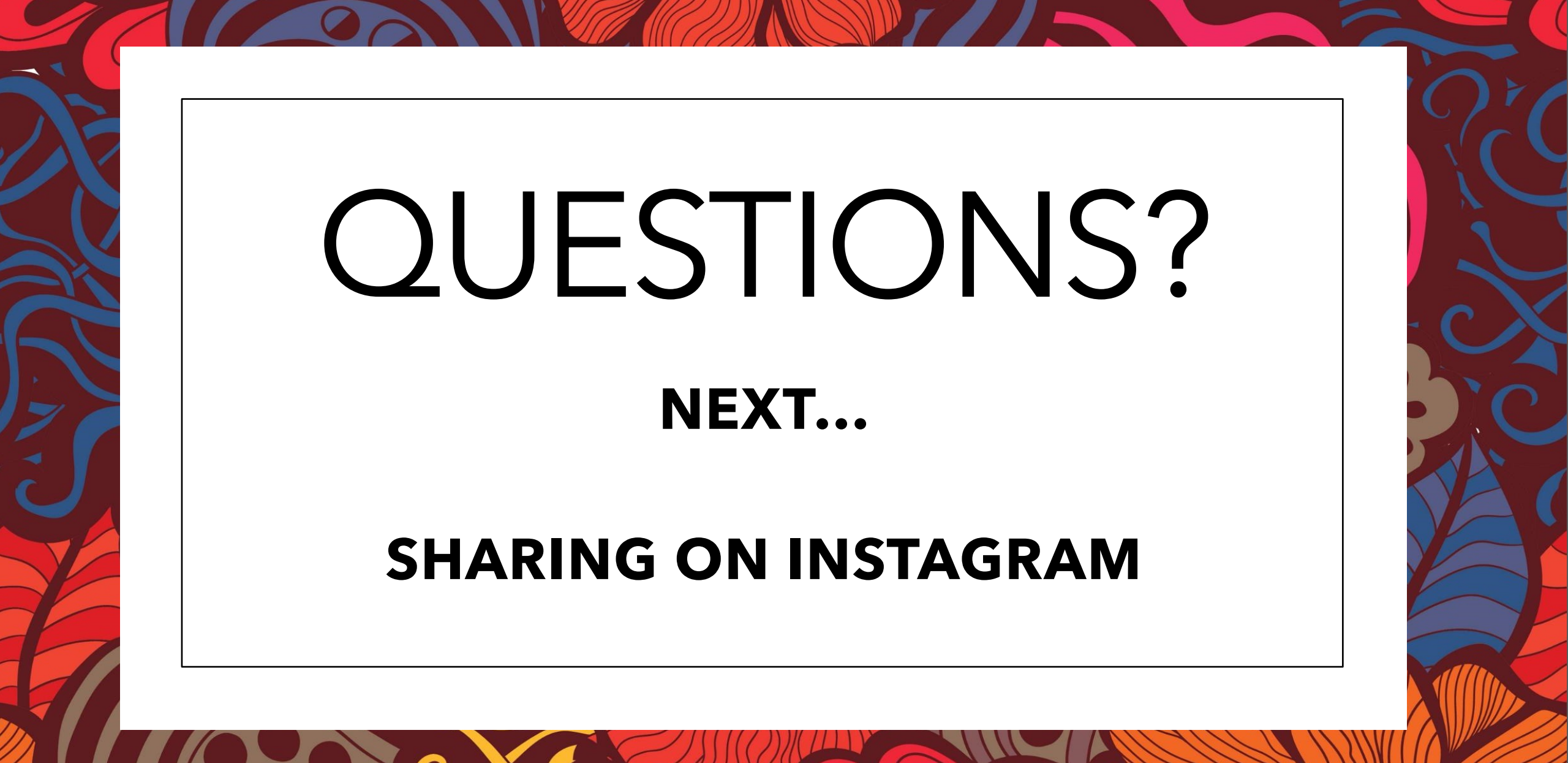

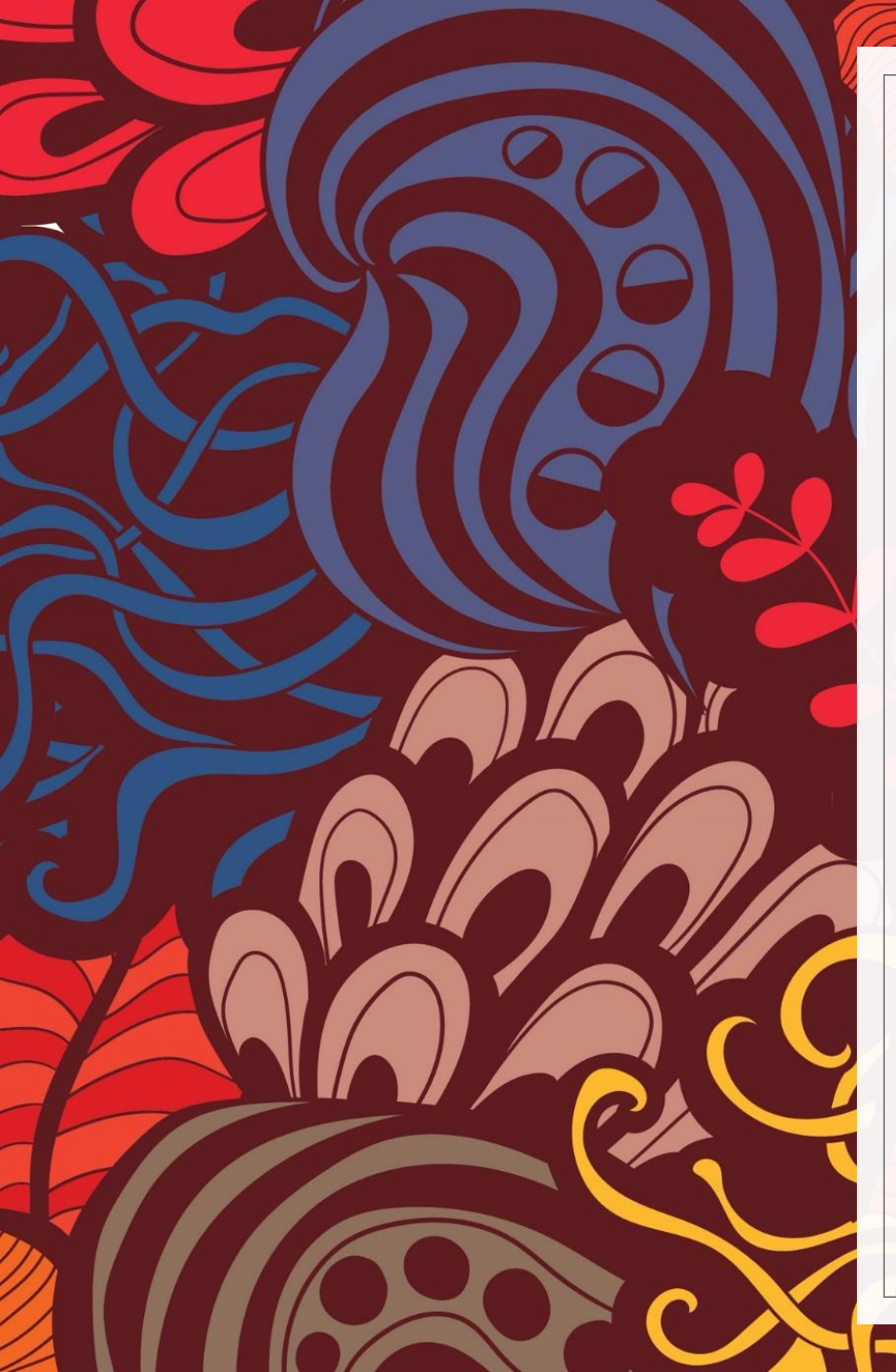

### INSTRAGRAM

#### open app

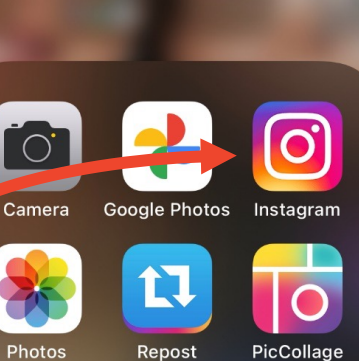

Photo

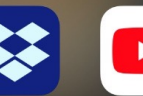

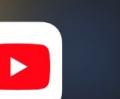

Dropbox Y

YouTube

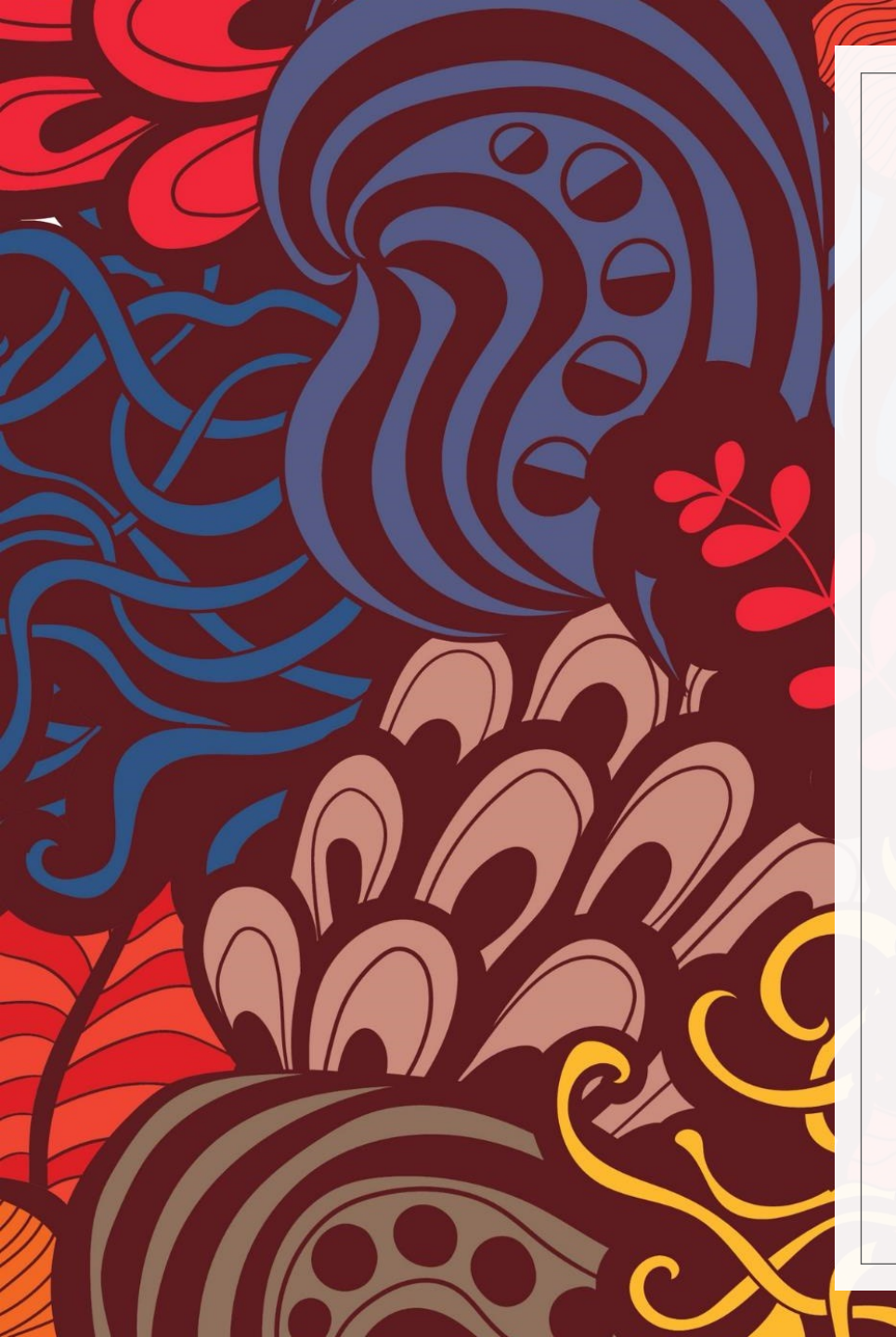

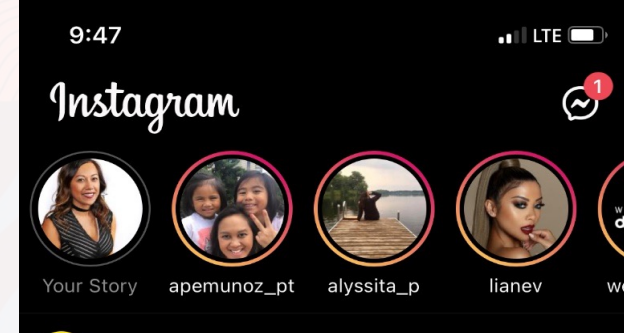

goodnews\_movement

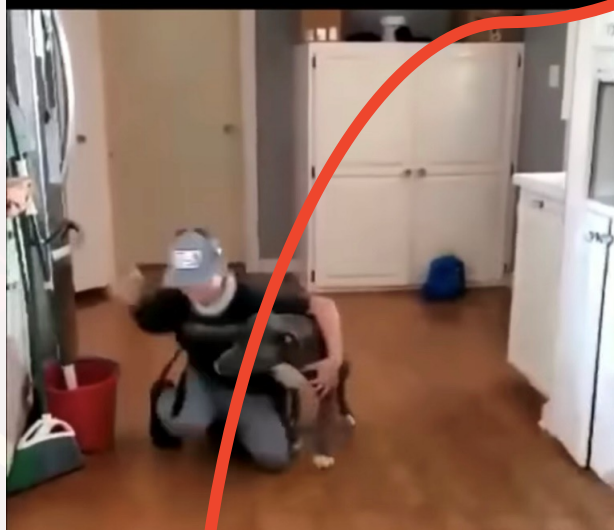

10-year-old Tyler is reunited with his dog Bruis II who went missing two months ago after he ran off chasing a rabbit! Enja / this epic surprise reunion.

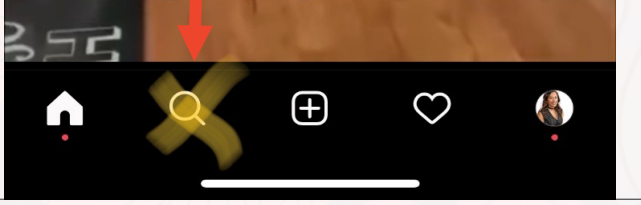

### Search "Zonta" click on the club preferred

| 7:46    |          |      | •11 LTE 🗩 |        |
|---------|----------|------|-----------|--------|
| Q zonta |          |      | 8         | Cancel |
| Тор     | Accounts | Tags |           | Places |

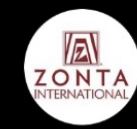

**zontaintl** Zonta International Followed by woodstock\_zonta

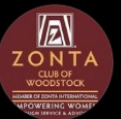

woodstock\_zonta Zonta Club of Woodstock Following

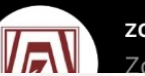

zontaoakville Zonta Club of Oakville

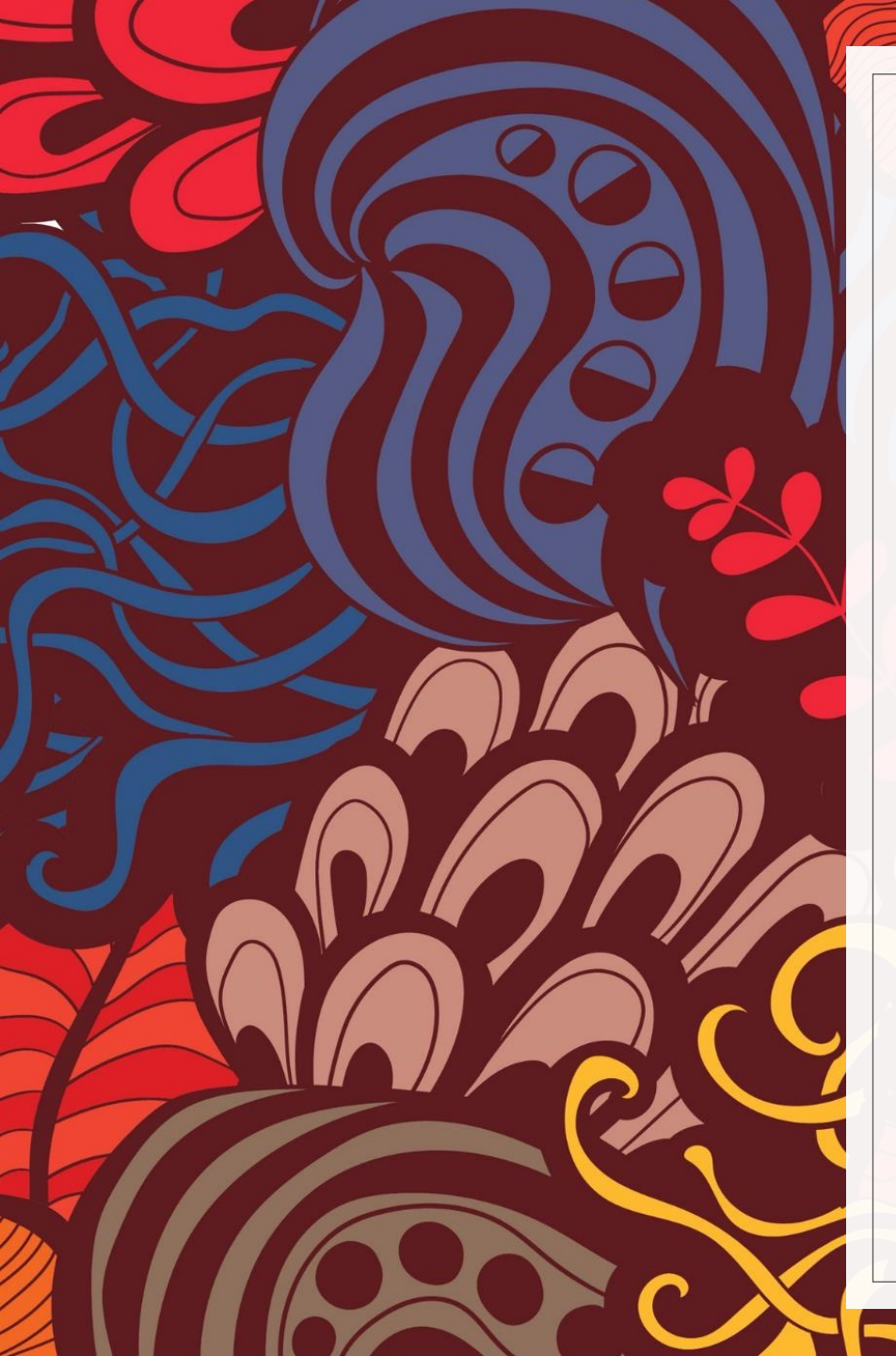

Find a post you'd like to share with your personal network

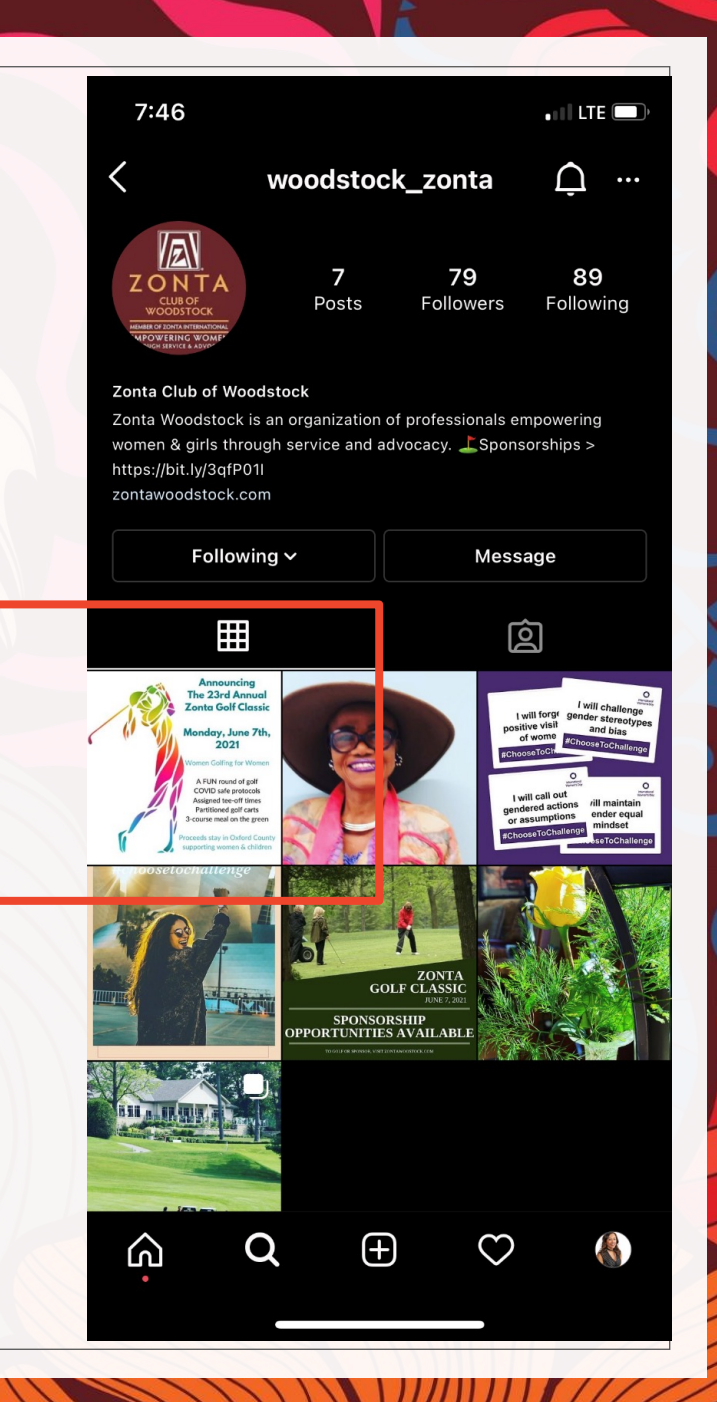

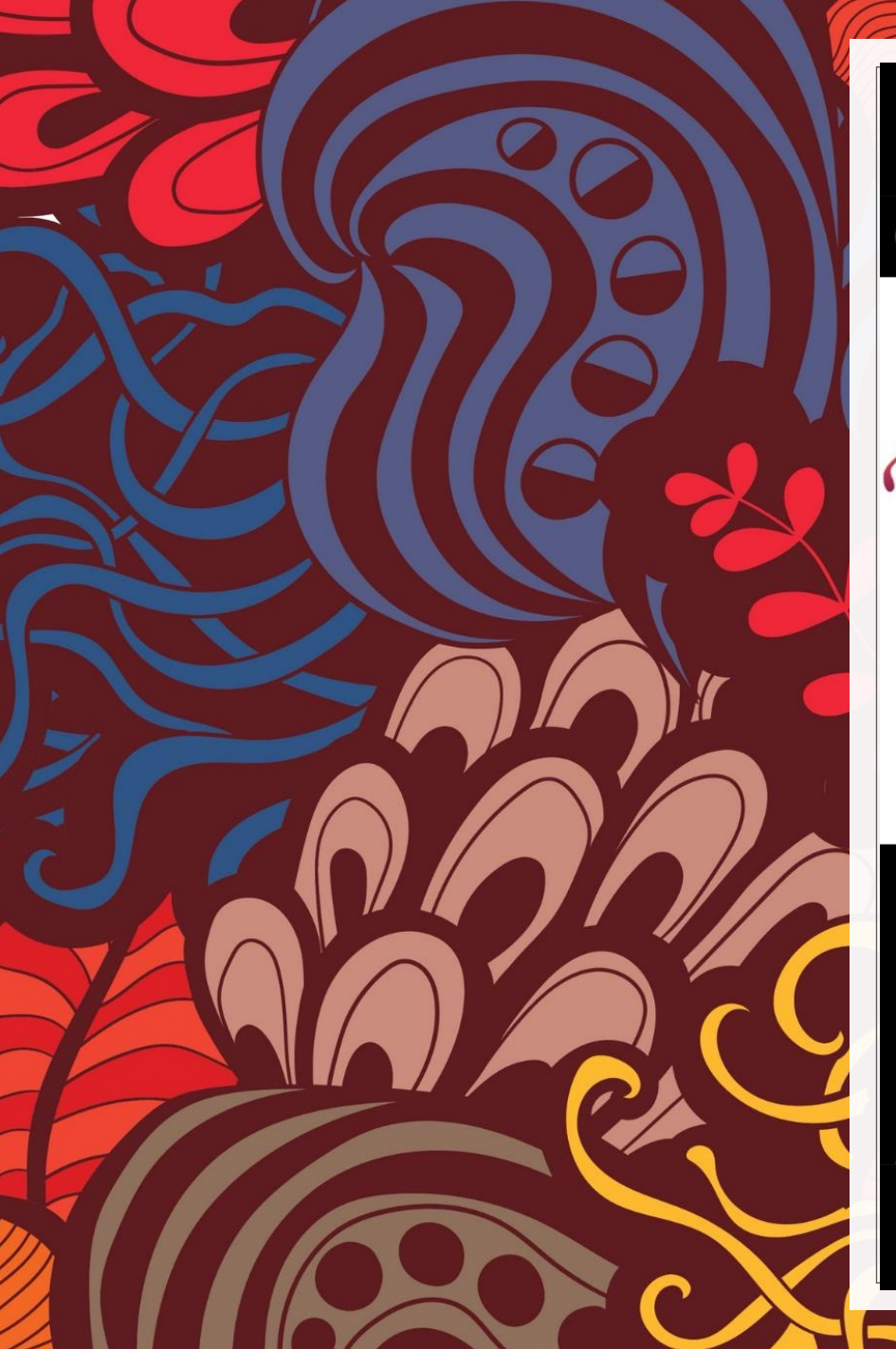

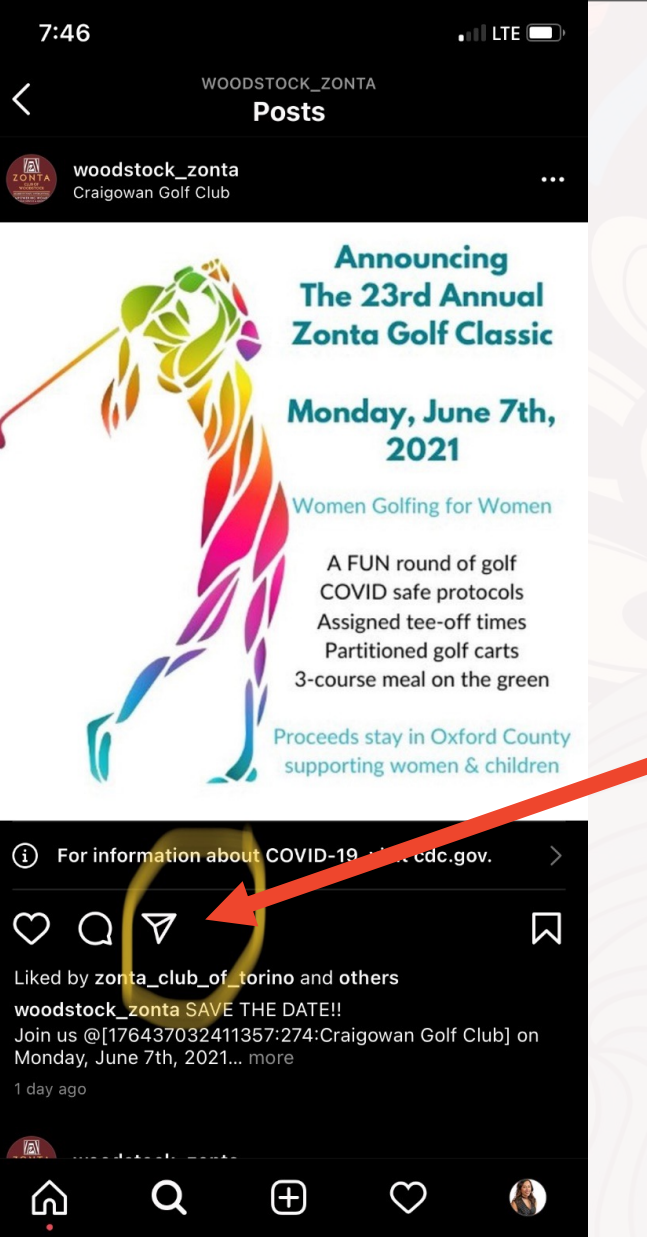

Share post to your page or story by clicking on the triangle next to comment bubble

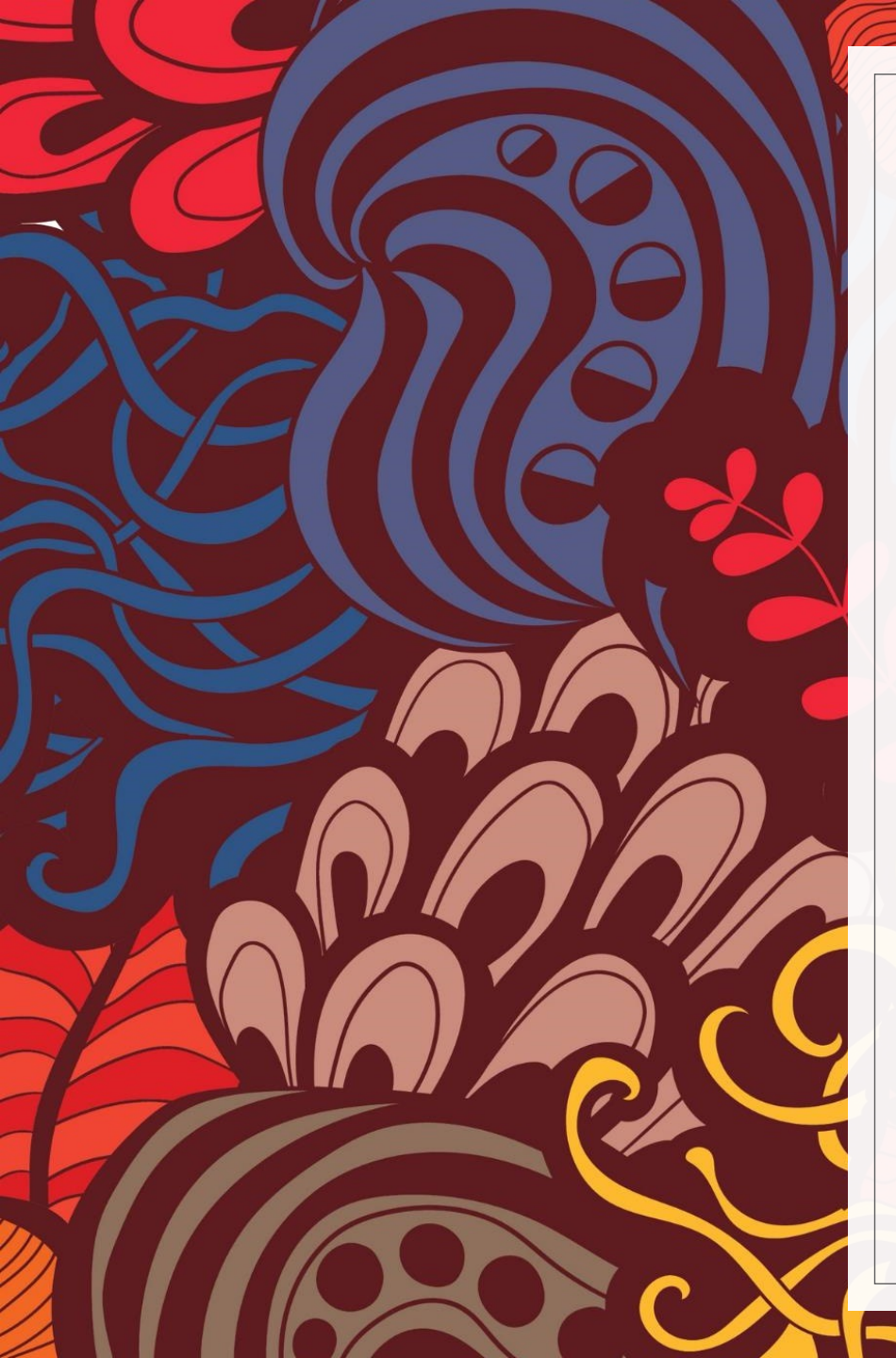

#### Confirm "add" to add post to your story

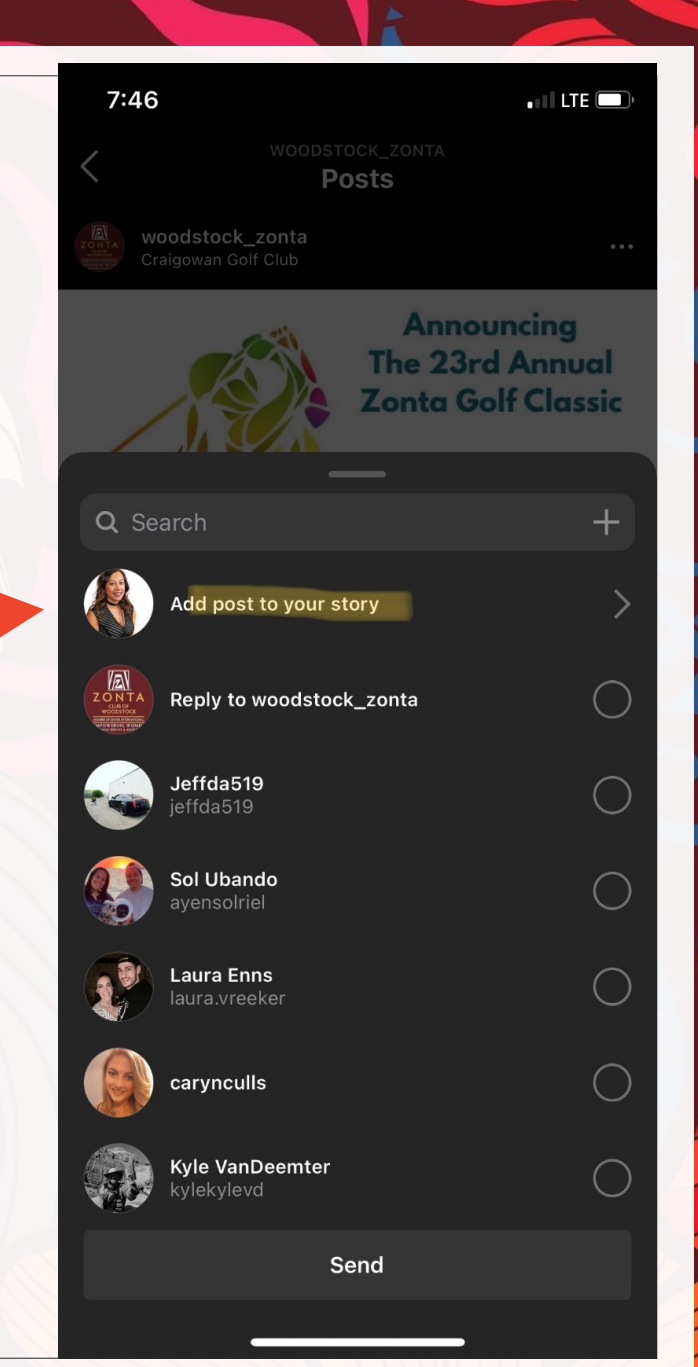

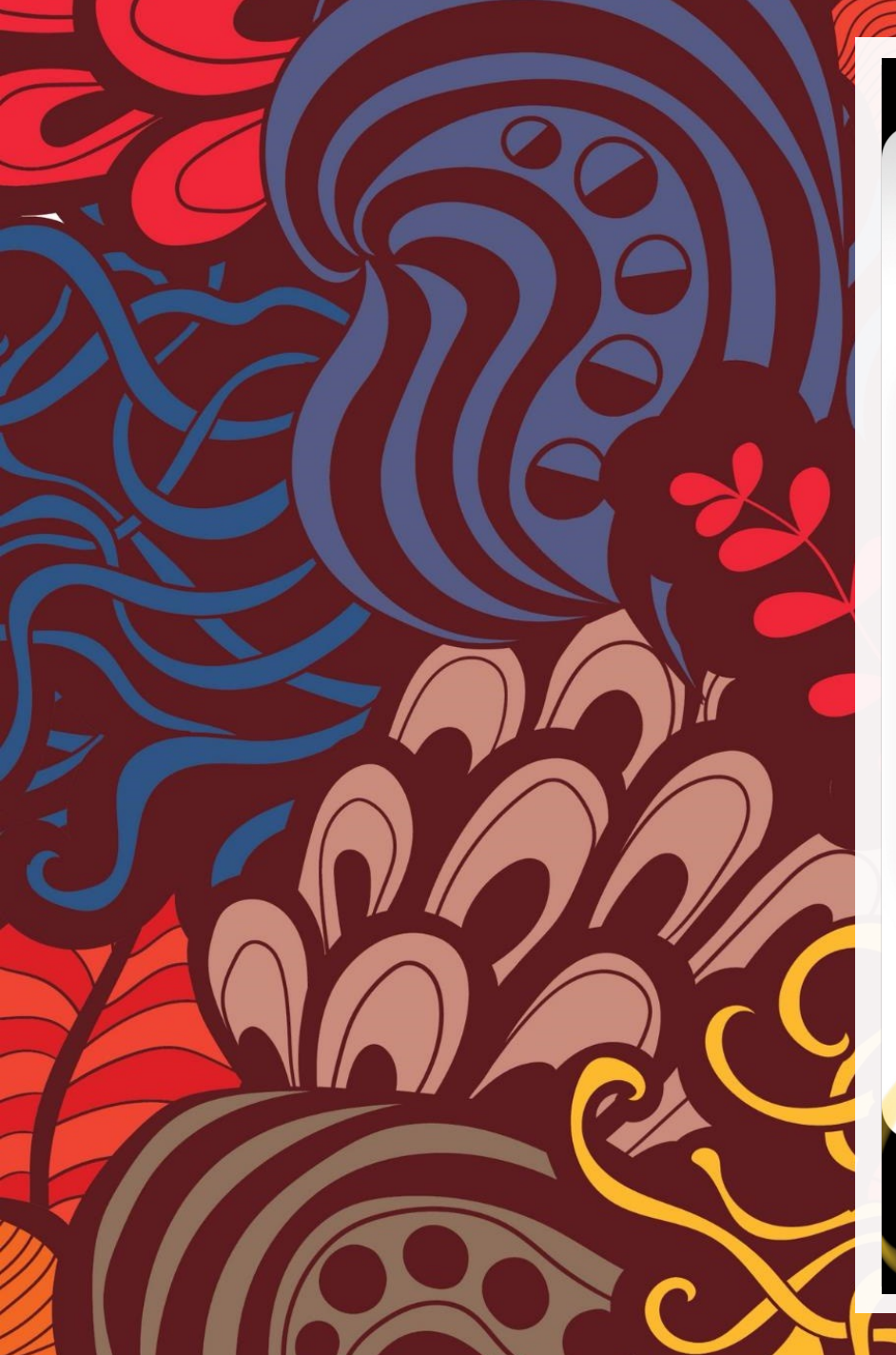

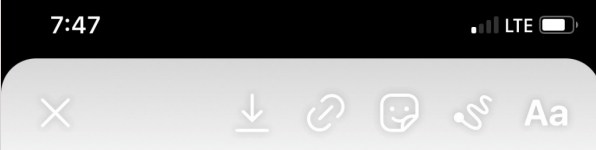

Announcing The 23rd Annual Zonta Golf Classic

Monday, June 7th, 2021

Women Golfing for Women

A FUN round of golf COVID safe protocols Assigned tee-off times Partitioned golf carts 3-course meal on the green

Proceeds stay in Oxford County supporting women & children

Pwoodstock\_zonta

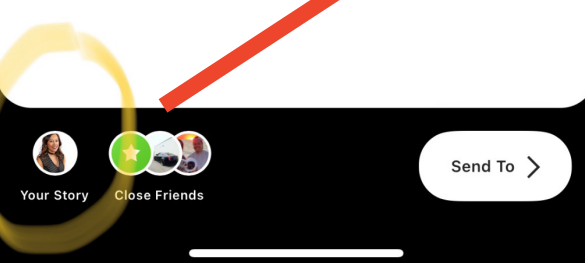

# Finalize posting!

click on "your

story"

# CHALLENGE:

#### SHARE, SHARE, SHARE!!!

Presentation created by Rubelyn Smith, ZC of Woodstock